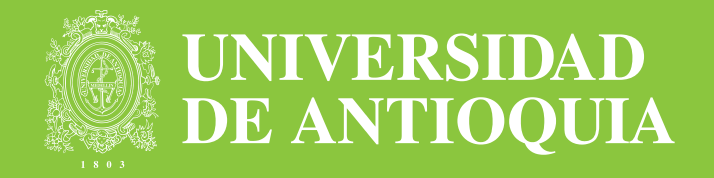

# Cátedra Básica

## CÓMO AUTORIZAR LA CONTRATACIÓN CÁTEDRA ESPECIAL

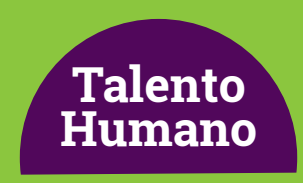

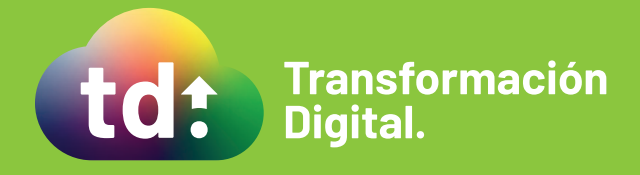

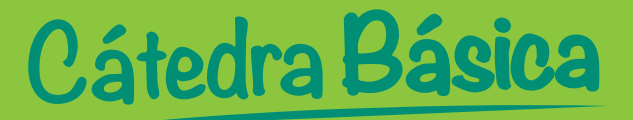

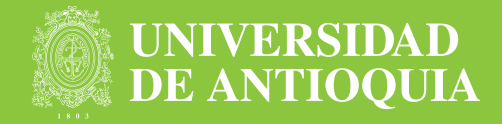

#### Recibirás en tu correo electrónico una notificación para que apruebes o no la solicitud. Esta aprobación se realizará de forma electrónica a través del aplicativo y no se requerirá el oficio de autorización.

**1.** Debes acceder al aplicativo https://contratoscatedra-udea.com/UdeAIFML/page1.do usando las credenciales remitidas previamente a tu correo electrónico personal de dominio @udea.

|     | Inicio                                    | 🕈 Inicio > Inici |
|-----|-------------------------------------------|------------------|
|     | Inicio de Sesión                          |                  |
|     | Seleccione un usuario para iniciar Sesión |                  |
|     |                                           |                  |
|     | Usuario                                   |                  |
| Ŀ\$ | Usuario                                   |                  |

- **2.** Una vez ingreses verás una pantalla con los siguientes datos:
  - Consecutivo del caso
  - Número de solicitud
  - Nombre completo aspirante
  - Número de documento
  - Fecha de Inicio de contrato

#### **3.** A continuación debes hacer clic en **iniciar**

| DE ANTIOQUIA        | =      |           |              |                 |                                       | Bier   | wenido luz.ortiz | Cerrar Sesión    |
|---------------------|--------|-----------|--------------|-----------------|---------------------------------------|--------|------------------|------------------|
| nicio               | Inicio |           |              |                 |                                       |        |                  | ft Inicio > Inic |
| rocesos Completados |        |           |              |                 |                                       |        |                  |                  |
| areas Activas       |        | Buscar    |              |                 |                                       |        |                  |                  |
|                     |        | Solicitud | de           |                 |                                       |        |                  |                  |
|                     |        | Contra    | to           |                 |                                       |        |                  |                  |
|                     |        |           | Buscar       |                 |                                       |        |                  |                  |
|                     |        |           |              |                 |                                       |        |                  |                  |
|                     |        | Tramites  |              |                 |                                       |        |                  |                  |
|                     |        | Número    | Solicitud de | Documento       | Nombre                                | Activo | Fecha Inicio     |                  |
|                     |        | Tramite   | Contrato     |                 |                                       | Desde  | Contrato         |                  |
|                     |        | 337       | 534760       | 43424315        | SILVIA DE CHIQUINQUIRA<br>YEPES URIBE | 3' 43" | 25/09/2020       | Iniciar          |
|                     |        |           |              |                 |                                       |        |                  |                  |
|                     |        |           |              |                 |                                       |        |                  |                  |
|                     |        |           |              | enerated by Anu | s <sup>8</sup>                        |        |                  |                  |

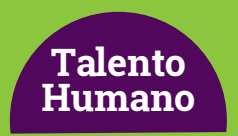

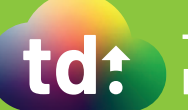

### Cátedra Básica

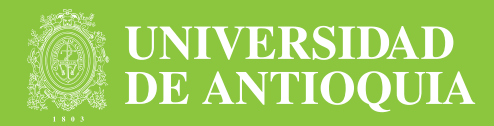

- 4. El sistema mostrará un formulario con:
  - Actividad
  - Nombre de la actividad
  - Fecha de inicio
  - Jornada
  - Nombre del candidato
  - Observaciones
  - Fecha de validación

Talento

Humano

**5.** Para gestionar la solicitud, debes validar requisitos como la hora en la que se dictará la cátedra y seleccionar en el campo **Aprobación** si apruebas o no la contratación como cátedra especial.

#### 6. Por último, hacer clic en Continuar.

| DE ANTIOQUIA         | =                  |                                               |                             | Bienvenido juan.perez | Cerrar Sesión |
|----------------------|--------------------|-----------------------------------------------|-----------------------------|-----------------------|---------------|
| Inicio               | Gestión Aval       | 🕈 Inicio 🦻 Gesti                              | ión Aval Jefe Inmediato     |                       |               |
| Procesos Completados |                    |                                               |                             |                       |               |
| Tareas Activas       | Detalle Proces     | os                                            |                             |                       |               |
|                      | Gestión Aval Je    | efe Inmediato                                 |                             |                       |               |
|                      | Actividad          | ASCON                                         |                             |                       |               |
|                      | Asignatura         |                                               |                             |                       |               |
|                      | Fecha Inicio       | 30/09/20                                      | Ĩ                           |                       |               |
|                      | Jornada            |                                               |                             |                       |               |
|                      | Nombre<br>Empleado | SILVIA DE CHIQUINQUIRÁ YEPES URIBE            |                             |                       |               |
|                      | Aprobación         | SI                                            | ~                           |                       |               |
|                      | Fecha              | 28/08/20                                      |                             |                       |               |
|                      | Validation         | Continuar Guardar y Continuar Después Cancela | r                           |                       |               |
|                      |                    | Gen                                           | erated by Arus <sup>®</sup> |                       |               |

**Nota:** en caso de que no se apruebe la solicitud, el sistema procede a retirarla y a notificar a la dependencia al correo electrónico de la persona que solicitó la contratación.

#### Más información vinculaciones@udea.edu.co

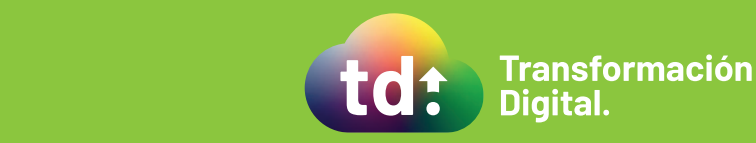